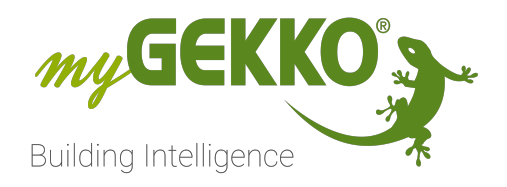

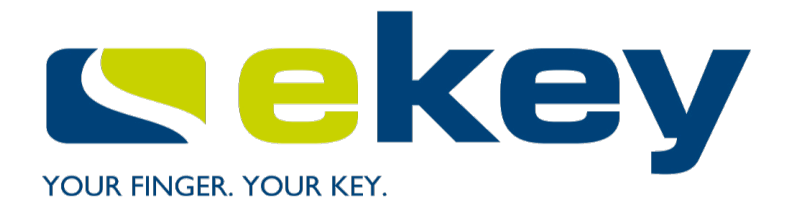

# **Ekey Fingerprint**

## **Technisches Handbuch**

## Inhaltsverzeichnis

| 1 | Siche | erheit und Garantie                          | 3  |  |  |  |
|---|-------|----------------------------------------------|----|--|--|--|
| 2 | Allge | emeines                                      | 5  |  |  |  |
|   | 2.1   | Anschluss                                    | 5  |  |  |  |
|   | 2.2   | Anschluss über myGEKKO Node                  | б  |  |  |  |
| 3 | Konf  | iguration                                    |    |  |  |  |
|   | 3.1   | Konfiguration des Lesers                     |    |  |  |  |
|   | 3.2   | Baudrate setzen                              |    |  |  |  |
|   | 3.3   | Konfiguration myGEKKO PI Node                | 11 |  |  |  |
|   | 3.4   | Konfiguration Tür                            |    |  |  |  |
|   | 3.5   | Konfiguration Finger/RFID und Berechtigungen | 13 |  |  |  |
|   | 3.6   | Personen verwalten                           |    |  |  |  |
|   | 3.7   | Zutrittsprotokoll                            |    |  |  |  |
|   | 3.8   | Zeitgesteuerte Zutrittskontrolle             |    |  |  |  |
| 4 | Aktic | onen                                         | 16 |  |  |  |
|   | 4.1   | Aktion bei Leserereignis                     |    |  |  |  |
|   | 4.2   | Aktionen Benutzer                            |    |  |  |  |
| 5 | Fehle | ermeldungen                                  | 20 |  |  |  |
| 6 | Tech  | inische Daten                                | 21 |  |  |  |
|   | 6.1   | FIA Fingerprint Aufputz                      |    |  |  |  |
|   | 6.2   | FIA Fingerprint mit RFID Aufputz             |    |  |  |  |
|   | 6.3   | FPU Fingerprint Unterputz für 55x55 Einbau   | 23 |  |  |  |
|   |       | 6.3.1 Einbaurahmen Fingerprint für SIP04.    |    |  |  |  |
|   | 6.4   | FPD Fingerprint für den Türeinbau            |    |  |  |  |
|   | 6.5   | FRD Fingerprint mit RFID für den Türeinbau   |    |  |  |  |
|   | 6.6   | 6.6 Kompatible RFID Karten                   |    |  |  |  |
|   |       | 6.6.1 ISO RFID Schlüsselanhänger Blau 4K     |    |  |  |  |
|   |       | 6.6.2 ISO RFID Karte 4K                      | 27 |  |  |  |

## 1 Sicherheit und Garantie

Die Geräte sind nach den derzeit gültigen Regeln der Technik gebaut und betriebssicher. Sie wurden geprüft und haben das Werk in sicherheitstechnisch einwandfreiem Zustand verlassen.

Dennoch gibt es Restgefahren. Lesen und beachten Sie die Sicherheitshinweise, um Gefahren zu vermeiden.

Für Schäden durch Nichtbeachtung von Sicherheitshinweisen übernimmt die Ekon GmbH keine Haftung.

#### Verwendete Sicherheitshinweise

Die folgenden Hinweise weisen Sie auf besondere Gefahren im Umgang mit den Geräten hin oder geben nützliche Hinweise:

Hinweise in diesen Boxen sind generelle Tipps zum Text, die etwas hervorgehoben werden.

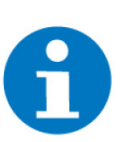

#### HINWEIS

Das Signalwort Hinweis kennzeichnet nützliche Tipps und Empfehlungen für den effizienten Umgang mit dem Produkt.

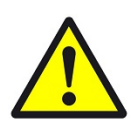

#### VORSICHT

### Gesundheitliche Schäden / Sachschäden

Das jeweilige Warnsymbol in Verbindung mit dem Signalwort Vorsicht kennzeichnet eine Gefahr, die zu leichten (reversiblen) Verletzungen oder Sachschäden führen kann.

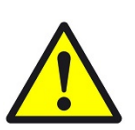

#### WARNUNG

Schwere gesundheitliche Schäden

Das jeweilige Warnsymbol in Verbindung mit dem Signalwort Warnung kennzeichnet eine drohende Gefahr, die zum Tod oder zu schweren (irreversiblen) Verletzungen führen kann.

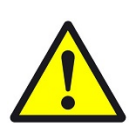

#### GEFAHR

#### Lebensgefahr / Schwere gesundheitliche Schäden

Das jeweilige Warnsymbol in Verbindung mit dem Signalwort Gefahr kennzeichnet eine unmittelbar drohende Gefahr, die zum Tod oder zu schweren (irreversiblen) Verletzungen führt.

#### Sicherheitshinweise

Im Folgenden sind die Sicherheitshinweise zum in diesem Dokument beschriebenen Produkt aufgelistet. Bitte beachten Sie diese bei der Verwendung des Produkts.

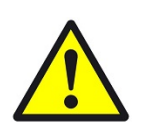

### GEFAHR

#### Elektrische Spannung !

Lebensgefahr und Brandgefahr durch elektrische Spannung

Im Innern des Geräts befinden sich ungeschützte spannungsführende Bauteile. Die VDE-Bestimmungen beachten. Alle zu montierenden Leitungen spannungslos schalten und Sicherheitsvorkehrungen gegen unbeabsichtigtes Einschalten treffen. Das Gerät bei Beschädigung nicht in Betrieb nehmen. Das Gerät bzw. die Anlage außer Betrieb nehmen und gegen unbeabsichtigten Betrieb sichern, wenn anzunehmen ist, dass ein gefahrloser Betrieb nicht mehr gewährleistet ist.

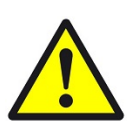

## VORSICHT

#### Geräteschaden durch äußere Einflüsse !

Feuchtigkeit und eine Verschmutzung der Geräte können zur Zerstörung der Geräte führen.

Schützen Sie die Geräte bei Transport, Lagerung und im Betrieb vor Feuchtigkeit, Schmutz und Beschädigungen.

Garantie Das Gerät ist ausschließlich für den sachgemäßen Gebrauch bestimmt. Bei jeder unsachgemäßen Änderung oder Nichtbeachten der Bedienungsanleitung erlischt jeglicher Gewährleistungs- oder Garantieanspruch. Nach dem Auspacken ist das Gerät unverzüglich auf mechanische Beschädigungen zu untersuchen. Wenn ein Transportschaden vorliegt, ist unverzüglich der Lieferant davon in Kenntnis zu setzen. Das Gerät darf nur als ortsfeste Installation betrieben werden, das heißt nur in montiertem Zustand und nach Abschluss aller Installations- und Inbetriebnahmearbeiten und nur im dafür vorgesehenen Umfeld. Für Änderungen der Normen und Standards nach Erscheinen der Bedienungsanleitung ist Ekon GmbH nicht haftbar.

## 2 Allgemeines

#### Verwendungszweck

Mit der myGEKKO Ekey Fingerprint Schnittstelle sind Sie in der Lage, Ekey Fingerprint Lesegeräte in das myGEKKO OS einzubinden. Mit diesen Lesegeräten können Sie Türen mithilfe ihrer Finger, aber auch Mifare RFID Transpondern öffnen. Zusätzlich können Sie gleichzeitig auch beliebige Aktionen starten, wie z. B. Alarmanlage EIN/AUS usw.

Der ekey Fingerprint Leser ermöglicht den Zutritt eines Gebäudes oder Bereiches durch Fingerabdruckerkennung. Jedem Finger, jeder Person können unterschiedliche Berechtigungen (z. B. Zutritt Haupteingang aber nur eigenes Büro, usw.) und Aktionen (z. B. Tür öffnen, Alarmanlage scharf stellen, Beleuchtung Ein/Aus, usw.) zugeteilt werden.

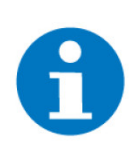

#### HINWEIS

Es können nur Ekey Fingerprint Leser mit der vorinstallierten myGEKKO Fingerprint **OEM Firmware** verwendet werden. Die Standardleser von Ekey sind nicht kompatibel. Die entsprechenden kompatiblen myGEKKO Fingerprint OEM Leser sind über Fachfirmen erhältflich.

**UPS** Ein Fingerprint Leser verzichtet komplett auf herkömmliche Zugangsmethoden zu Gebäuden, bietet aber eine einfache individuelle Lösung und zur gleichen Zeit ein hohes Maß an Sicherheit beim Zutritt.

#### Umsetzung in 5 1. Nach Verkabelung der Zutrittsleser, Bereiche und Zugangspunkte definie-Punkten ren

- 2. Leser einlesen über die IO Konfiguration
- 3. Berechtigungen/Personen definieren
- 4. In jedem Zugangselement Eingänge/Sensoren und Ausgänge/Ansteuerungen definieren
- 5. In jedem Zugangselement die Parameter für jeden Leser hinterlegen

### 2.1 Anschluss

Der Ekey Fingerprint wird über eine RS485 Schnittstelle an myGEKKO angeschlossen. Dazu kann die COM1 oder COM2 Schnittstelle direkt an der my-GEKKO Rückseite oder ein USB/RS485 Wandler verwendet werden.

Es können maximal 8 Fingerprint Leser an einem myGEKKO angebunden werden. Werden mehrere Ekey Fingerprint Leser an den myGEKKO über dieselbe Schnittstelle angebunden, so werden diese strangförmig verkabelt und NICHT STERNFÖRMIG. Am Ende des Strangs muss ein Endwiderstand mit 1200hm zwischen die Busadern angeschlossen werden. Bei nur einem Leser ist kein Abschlusswiderstand erforderlich.

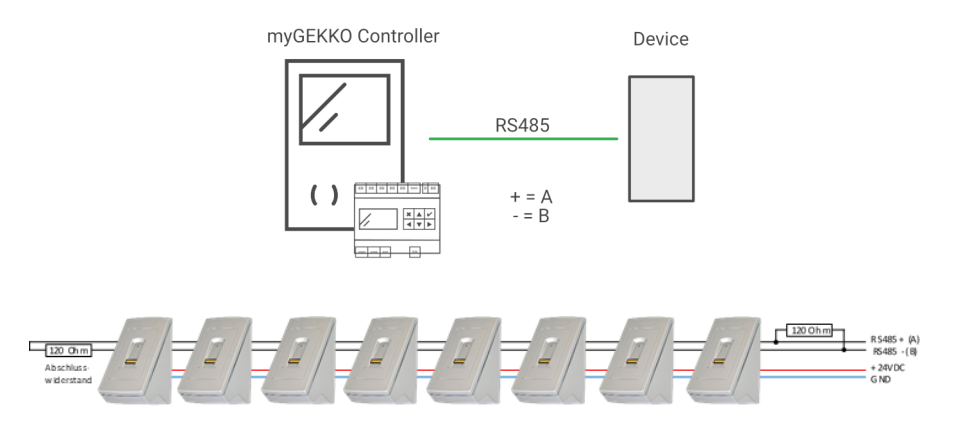

## 2.2 Anschluss über myGEKKO Node

myGEKKO PI Node stellt eine RS485 Schnittstelle zur Verfügung, welche über das LAN Netzwerk gesteuert werden kann.

Es kann entweder der USB auf RS485 Konverter oder der integrierte Anschluss am myGEKKO PI Node für RS485 verwendet werden.

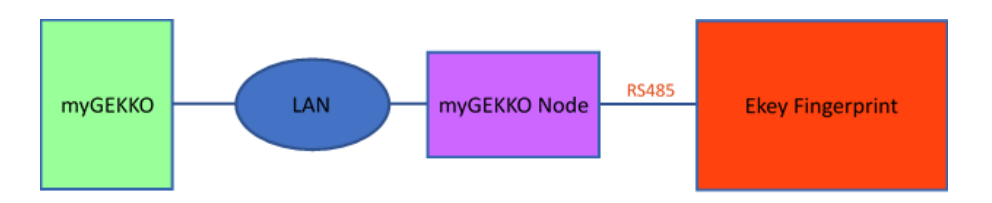

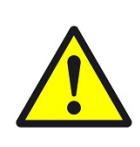

### VORSICHT

Die externe 24VDC Versorgungsspannung des Fingerprint Lesers muss korrekt angeschlossen werden. Bei fälschlicher Anbindung an die RS485 Schnittstelle wird diese beschädigt.

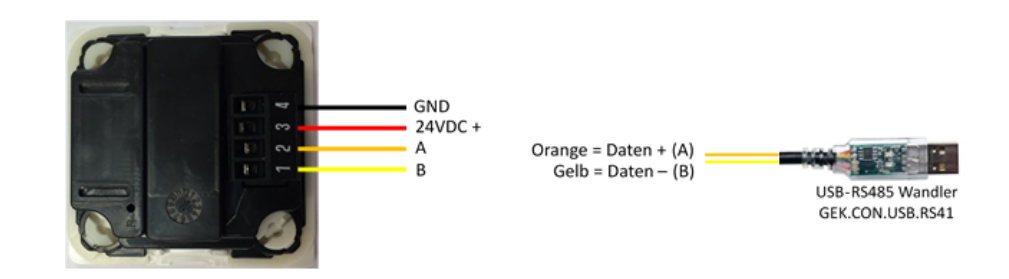

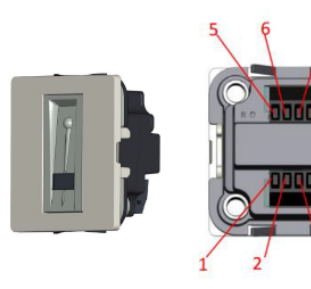

| clamb # | description        |
|---------|--------------------|
| 1       | RS485-B (RS232 rx) |
| 2       | RS485-A (RS232 tx) |
| 3       | AC1                |
| 4       | AC2                |

| clamb # | description                |
|---------|----------------------------|
| 5       | Relais NO (potential free) |
| 6       | Relais NO (potential free) |
| 7       | Input (RS232 GND)          |
| 8       | Input                      |
|         |                            |
| switch  | bus termination            |
| on      | fail safe termination      |

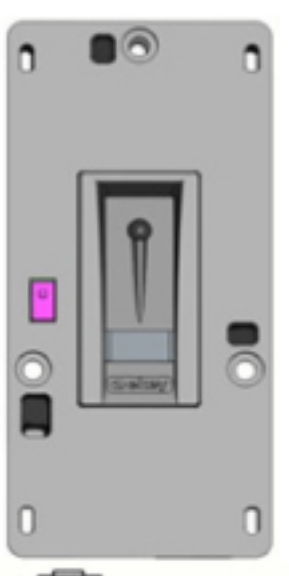

on off

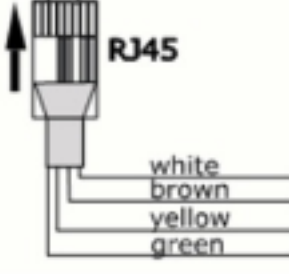

| switch | bus termination       |
|--------|-----------------------|
| on     | fail safe termination |
| off    | no termination        |
|        |                       |

no termination

| color  | description               |
|--------|---------------------------|
| white  | DC +                      |
| brown  | DC -                      |
| yellow | converter USB 2 (RS485-A) |
| green  | converter USB 1 (RS485-B) |

## 3 Konfiguration

## 3.1 Konfiguration des Lesers

| ↑ 14:18 | Zutritt      |       |         |
|---------|--------------|-------|---------|
|         | 🔍 Haustür    | Öffn. | Offenh. |
|         | + Hinzufügen |       |         |
|         | + Hinzufügen |       |         |
|         | + Hinzufügen |       |         |
|         | + Hinzufügen |       |         |
|         | + Hinzufügen |       |         |
|         | + Hinzufügen |       |         |
|         | + Hinzufügen |       |         |

Melden Sie sich im myGEKKO OS als Konfigurator an und wechseln Sie in das System Zutritt. Hier tippen Sie auf die Zahnräder und dann "IO-Konfiguration", um in die Leserkonfiguration zu gelangen.

|          |                   | Zutritt    |    |    |
|----------|-------------------|------------|----|----|
| Les      | er                | Port       | SN |    |
| 1.<br>2. | Fingerprint<br>NC | COM-Port 2 |    | ** |
| 3.       | NC                |            |    |    |
| 4.       | NC                |            |    |    |
| 5.       | NC                |            |    |    |
| 6.       | NC                |            |    |    |
| 7.       | NC                |            |    |    |
| 8.       | NC                |            |    |    |
|          |                   |            |    |    |
|          |                   |            |    |    |
|          |                   |            |    |    |
|          |                   |            |    |    |

Wählen Sie als Lesertyp "Fingerprint" und definieren Sie die Schnittstelle, an die der Fingerprint Leser angeschlossen ist.

|                  | Karten-/         | Fingerleser |
|------------------|------------------|-------------|
|                  |                  |             |
| 33F40            | 001              |             |
| Initialisi       | eren             |             |
| Alle Personen/Fi | nger löschen     |             |
| Rese             | ıt               |             |
| Set Baudrate     | 115200           |             |
|                  | Einmal Einlernen |             |
| myGEKKO Node Typ | USB.RS485        |             |
|                  |                  |             |
|                  |                  |             |
|                  |                  |             |
|                  |                  | Zurück      |

Tippen Sie auf ">>" um in das Initialisierungsmenü zu gelangen und tippen Sie auf "Initialisieren". Die Initialisierung kann bis zu 2 min dauern. Nun wird die Seriennummer des Fingerprints erscheinen.

Außerdem können Sie hier alle Personen/Finger löschen, den Fingerprint rücksetzen, die Baudrate setzen und auswählen, ob der Finger bzw. die Karte einmal oder dreimal eingelernt werden muss.

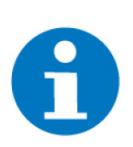

#### **HINWEIS**

Sind mehr als ein Fingerprint an derselben Schnittstelle angeschlossen, muss das Initialisieren für jeden Leser einzeln durchgeführt werden. Beim Initialisieren darf nur jeweils der zu initialisierende Leser an der Schnittstelle angeschlossen sein. **TIPP:** Die Initialisierung wird am besten noch vor der Montage am Gebäuderegler vorgenommen.

Beim Initialisieren darauf achten, dass nur am gerade zu initialisierenden und angeschlossen Leser der Port zugewiesen wird. Die Ports aller anderen Leser auf NC setzen.

Die Initialisierung für mehrere Leser immer nacheinander durchführen.

## 3.2 Baudrate setzen

Standardmäßig werden die Fingerprint Leser mit einer Baudrate von 115200 ausgeliefert. Sollte eine niedrigere Baudrate (z. B. wegen langer Leitungen) notwendig sein, so können Sie diese wie folgt ändern:

- Der Fingerprint Leser muss zuerst aktiviert sein. Stellen Sie dann die gewünschte Baudrate ein (System Zutritt - IO Konfiguration - ">>") und drücken auf "Set Baudrate".
- 2. Wechseln Sie nun zurück in die Übersichtsseite der Leser und setzen Sie den Port des Fingerprints auf NC.
- 3. Schließen Sie die Versorgungsspannung kurz ab
- 4. Starten Sie den Leser neu.
- 5. Stellen Sie den Port des Fingerprints wieder ein. Der Leser hört auf zu blinken.

|                              | Mifare/I                   | ingerprint |        |  |
|------------------------------|----------------------------|------------|--------|--|
| Serienni                     | Jmmer                      |            |        |  |
|                              |                            |            |        |  |
| Initialis                    | sieren                     |            |        |  |
| Alle Personen/I              | -<br>inger löschen         |            |        |  |
| Res                          | set                        |            |        |  |
| Set baudrate                 | 115200                     |            |        |  |
| Einlernfunktion              | Einmal Einlernen           |            |        |  |
|                              |                            |            |        |  |
|                              |                            |            |        |  |
|                              |                            |            |        |  |
|                              |                            |            |        |  |
|                              |                            |            | Zurück |  |
| Bereits eingelernte Standard | karten sind dann auch ungü | tig!       |        |  |

Wechseln der Baudrate bei mehreren Lesern auf einem Port Haben Sie mehrere Fingerprint Leser auf einem Port, müssen alle dieselbe Baudrate besitzen. Auf einem Port kann nur eine Baudrate verwendet werden.

- 1. Stellen Sie zuerst bei allen Lesern, welche denselben Port verwenden, dieselbe neue Baudrate ein und speichern diese unter "Set Baudrate".
- 2. Starten Sie den myGEKKO Gebäuderegler über die Systemwartung neu.
- 3. Schließen Sie bei allen Lesern die Versorgungsspannung kurz ab.
- 4. Starten Sie die Leser neu.
- 5. Nach dem Neustart kommunizieren die Leser mit der neu eingestellten Baudrate.

## 3.3 Konfiguration myGEKKO PI Node

Die Konfiguration des Lesers laut Kapitel 2.1 und Kapitel 2.2 erfolgt identisch.

 N
 14:21
 Zutritt
 ←

 Leser
 Port
 SN

 1.
 Phopuprint
 NC
 B827E8048749
 20F40001
 >>

 3.
 NC
 NC
 NC
 B827E8048749
 20F40001
 >>

 5.
 NC
 NC
 NC
 NC
 NC
 NC
 NC
 NC
 NC
 NC
 NC
 NC
 NC
 NC
 NC
 NC
 NC
 NC
 NC
 NC
 NC
 NC
 NC
 NC
 NC
 NC
 NC
 NC
 NC
 NC
 NC
 NC
 NC
 NC
 NC
 NC
 NC
 NC
 NC
 NC
 NC
 NC
 NC
 NC
 NC
 NC
 NC
 NC
 NC
 NC
 NC
 NC
 NC
 NC
 NC
 NC
 NC
 NC
 NC
 NC
 NC
 NC
 NC
 NC
 NC
 NC
 NC
 NC
 NC
 NC
 NC
 NC
 NC
 NC

Zusätzliche Einstellungen bei Verwendung von myGEKKO PI Node:

Eingabe der MAC Adresse oder IP-Adresse des myGEKKO PI Node

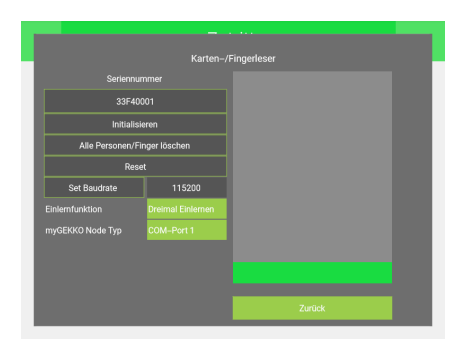

Auswahl myGEKKO PI Node Port:

- USB.RS485: USB-RS485 Konverter (GEK.CON.USB.RS41)
- COM-Port 1: RS485 Zusatzplatine

## 3.4 Konfiguration Tür

| ń            |  |    | Zutritt    |       |         |
|--------------|--|----|------------|-------|---------|
|              |  | R. | Haustür    | Öffn. | Offenh. |
| + Hinzufügen |  | +  | Hinzufügen |       |         |
|              |  | +  | Hinzufügen |       |         |
|              |  | +  | Hinzufügen |       |         |
|              |  | +  | Hinzufügen |       |         |
|              |  | +  | Hinzufügen |       |         |
|              |  | +  | Hinzufügen |       |         |
|              |  | +  | Hinzufügen |       |         |

Melden Sie sich im myGEKKO OS als Konfigurator an und gehen Sie in das System Zutritt.

Tippen Sie auf den ersten freien Baustein und geben Sie diesem einen Namen, um die erste Tür zu definieren.

| A                 |              |                        |  |  |  |  |  |
|-------------------|--------------|------------------------|--|--|--|--|--|
|                   |              | Haustür 10-Konfig      |  |  |  |  |  |
| Тур               | Türsteuerung |                        |  |  |  |  |  |
| Eingänge/Sensoren |              |                        |  |  |  |  |  |
|                   |              | Ausgänge/Ansteuerungen |  |  |  |  |  |
|                   |              |                        |  |  |  |  |  |
|                   |              |                        |  |  |  |  |  |
|                   |              |                        |  |  |  |  |  |

Gehen Sie in die IO-Konfiguration (Zahnrad --> "IO-Konfiguration")

|                |                   | Zutr          |         |               |       |
|----------------|-------------------|---------------|---------|---------------|-------|
|                |                   |               |         |               |       |
| Taster (Ö      | ffnen)            | DI            | Aus     |               |       |
| Kontakt T      | ür Zu+blockieren  | DI            | Aus     | 1=Sperren     |       |
| Kontakt T      | ür Auf+blockieren | DI            | Aus     | 1=Auf         |       |
| Türrückmeldung |                   | DI            | Aus     | 1=Geschlossen |       |
|                |                   |               |         |               |       |
|                |                   |               |         |               |       |
|                |                   |               |         |               |       |
|                |                   |               |         |               |       |
| Anzeigek       | ontakt-LED        | DI            | Aus     |               |       |
| Leser          |                   | Angeschlossen | Leser 1 | LEDs Sch      | ema 1 |

Tippen Sie auf "Eingänge/Sensoren".

Definieren Sie hier den Ekey Fingerprint als "angeschlossen" und wählen den zur Tür gehörenden Fingerprint (im Beispiel Leser 1) aus. Die erste Tür muss nicht zwangsmäßig der erste Leser sein.

|                         |                               |          | Zutr |     |      |     |
|-------------------------|-------------------------------|----------|------|-----|------|-----|
|                         |                               |          |      |     |      |     |
| Typ Türrie<br>Türöffner | igel(offenhalten)<br>(öffnen) | Parallel | DO   | Aus | Norr | mal |
| Typ Türöf<br>Türöffner  | fner Impuls Zu<br>Impuls Auf  | Parallel | DO   | Aus | 1 S  | ek. |

In der Konfiguration der "Ausgänge/Ansteuerungen" können Sie die Ausgänge konfigurieren zum Öffnen bzw. Offenhalten der Tür.

#### Türöffner Typen

Parallel:

Türöffner hat einen Kontakt fürs Öffnen

Verschieden:

Türöffner hat 2 Kontakte (Öffnen und Offenhalten)

Hier kann ein Türöffner-Impuls mit der dazugehörigen Impulsdauer definiert werden. Diese Einstellung ist zum Beispiel für eine Torsteuerung gedacht.

Gehen Sie in die 2. Ebene (Zahnrad --> "Parameter")

### Konfiguration Ereignis bei Karte lang

- Nicht freigeben: Die Funktion Offenhalten ist nicht verfügbar
- Offenhalten/Sperren: Die Tür wird offengehalten und bei erneuter "Karte lang" gesperrt
- Sperren:

Die Tür wird bei "Karte lang" gesperrt

Definieren Sie die Öffnungsdauer der Tür

### Karten-/Fingerfreigabe

Laut Berechtigung:

Die Berechtigungen werden so ausgeführt wie sie in der Übersicht der Zutrittskarten eingestellt wurden

Alle frei:

Keine Berechtigungen sind notwendig zum Öffnen der Tür über einen Finger oder Karte

Hier können zusätzlich Aktionen bei einem Leseereignis ausgeführt werden.

|     | A        |                   | Zutritt |                   |             |          |           |
|-----|----------|-------------------|---------|-------------------|-------------|----------|-----------|
|     |          |                   |         |                   |             |          |           |
| Ere | eignis t | ei Karte lang     |         | 0110              | enhalten/Sp | erren    |           |
|     |          |                   |         | Öffner-Impul:     | B           | 2        | Sek.      |
|     |          |                   |         | Karten-/Fing      | erfreigabe  | Laut Ber | echtigung |
| Ak  | tionen   | bei Leserereignis |         |                   |             |          |           |
| Öff | fnen     |                   | +       | Aktion verknüpfen |             |          |           |
| Off | fenhalt  | en                | +       | Aktion verknüpfen |             |          |           |
| Sp  | erren    |                   | +       | Aktion verknüpfen |             |          |           |
| Nic | :ht ber  | echtigt           | +       | Aktion verknüpfen |             |          |           |

## 3.5 Konfiguration Finger/RFID und Berechtigungen

|       |    | Zutritt    |       |         |
|-------|----|------------|-------|---------|
| <br>> |    | Haustür    | Öffn. | Offenh. |
|       | +  | Hinzufügen |       |         |
|       | +  | Hinzufügen |       |         |
|       | +  | Hinzufügen |       |         |
|       | +  | Hinzufügen |       |         |
|       | ++ | Hinzufügen |       |         |
|       |    | Hinzufügen |       |         |
|       | +  | Hinzufügen |       |         |

Die Berechtigungen können Sie in der Personenübersicht des Systems Zutritt konfigurieren. Dafür melden Sie sich als Konfigurator an.

Wählen Sie eine freies Zutrittskarten-Profil aus.

|      |   | Zutritt    |  |
|------|---|------------|--|
|      | + | Hinzufügen |  |
|      | + | Hinzufügen |  |
|      | + | Hinzufügen |  |
|      | + | Hinzufügen |  |
| 2532 | + | Hinzufügen |  |
|      | + | Hinzufügen |  |
|      | + | Hinzufügen |  |
|      | + | Hinzufügen |  |

Vergeben Sie dem Profil den Namen der Person.

Wählen Sie unter Berechtigungen/Personen im Zahnradmenü die gewünschte Person aus.

|        |                | Zutrit         |                   |          |
|--------|----------------|----------------|-------------------|----------|
| Person |                | Stefan         | Türen             |          |
| Karte  |                | Einlesen       | Haustür           | 1        |
|        | Offenhalten    | Nicht erlaubt  |                   | 2        |
|        | _              |                |                   | 3        |
| Finger |                | Einlesen       |                   | 4        |
|        | Linke Hand     | Rechte Hand    |                   | 5        |
|        | Daumen         | Daumen         |                   | 6        |
|        | Zeigefinger    | Zeigefinger    |                   | 7        |
|        | Mittelfinger   | Mittelfinger   |                   | <u> </u> |
|        | Ringfinger     | Ringfinger     |                   | 8        |
|        | Kleiner Finger | Kleiner Finger | Admin             | 2        |
|        | RFID           |                |                   |          |
|        | Offenhalten    | Nicht erlaubt  | Aktionen > Lösche | n        |

Aktivieren Sie die Berechtigungen durch Antippen der entsprechenden Nummer der jeweiligen Tür. Wenn das Feld neben der Tür grün ist, kann die Person diese Tür öffnen.

Tippen Sie auf "Einlesen" neben dem Untermenüpunkt "Finger" und wählen anschließend den Finger bzw. RFID aus, den Sie einlesen möchten. Wiederholen Sie diesen Schritt für jeden Finger, den Sie einlesen möchten.

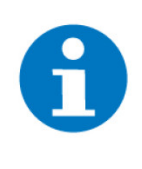

### HINWEIS

Erst wenn der Fingerprint orange leuchtet, den Finger oder RFID einlesen. Den Finger mit einer gleichmäßigen durchgängigen Bewegung über den Fingerprint ziehen bzw. die RFID Karte ca. 2-3 sec davorhalten, bis das grüne Licht leuchtet. Je nach Einstellung in der Konfiguration des Lesers muss der Finger/RFID einmal oder dreimal eingelernt werden.

## 3.6 Personen verwalten

#### Berechtigungen/ Personen verwalten

In der Übersicht der Zutrittskarten sind die gespeicherten Personen ersichtlich. Die Berechtigung für die einzelnen Personen ist durch Nummerierung von 1 bis 8 dargestellt. Durch Tippen auf den Namen der Person gelangt man in die Einstellungen.

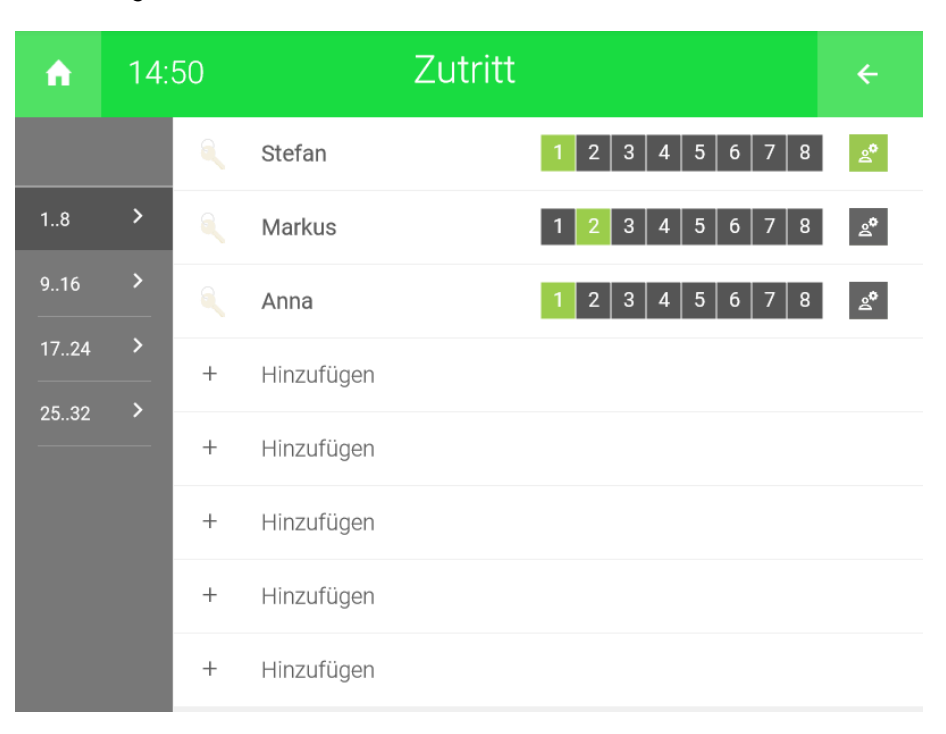

Person kann die Tür öffnen

1

Person kann die Tür nicht öffnen

Person ist Administrator und ist von gespeicherten Beschränkungen (z. B. zeitliche Zutrittsbeschränkung) nicht betroffen.

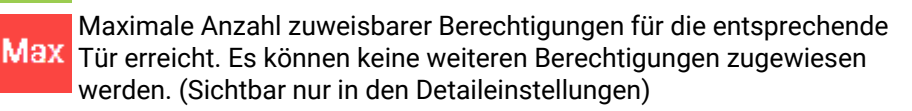

## 3.7 Zutrittsprotokoll

Das Zutrittsprotokoll kann auch auf einem PC ausgewertet werden. Speichern Sie es hierfür auf einem USB-Stick oder extern auf einem Server. Siehe dazu

die Bedienungsanleitungen myGEKKO das Buch Kapitel "Aufzeichnungen speichern".

| ♠ 15:06 | Zutritt      | ၾ <del>(</del> | <b>A</b> | 15:05            | Zutrittsproto  | koll               |   |
|---------|--------------|----------------|----------|------------------|----------------|--------------------|---|
|         | > 🔍 Haustür  | Öffn. Offenh.  | Date     | Door             | Name           | Info               |   |
|         | + Hinzufügen |                | 25.07.19 | 15:04:36 Haustür | Stefan(ID:0.6) | Oeffnen<br>Oeffnen |   |
|         | + Hinzufügen |                | 23.01.19 | 1004.12 110000   | 361an(12.0.0)  | Verman             |   |
|         | + Hinzufügen |                |          |                  |                |                    |   |
|         | + Hinzufügen |                |          |                  |                |                    |   |
|         | + Hinzufügen |                |          |                  |                |                    |   |
|         | + Hinzufügen |                |          |                  |                |                    |   |
|         | + Hinzufügen |                | <        |                  | 2019           |                    | ; |

## 3.8 Zeitgesteuerte Zutrittskontrolle

Sie können über eine Zeituhr den Zugang zeitlich beschränken. Diese Beschränkung gilt nur für "normale Personen". Personen mit Admin-Rechten sind von der Beschränkung ausgeschlossen und können die Tür jederzeit öffnen.

- 1. Melden Sie sich als Konfigurator an und gehen in das System Uhren
- 2. Legen Sie eine neue Zeituhr an und tippen auf "+ Aktion verknüpfen". Wählen Sie im System Zutritt die entsprechende Tür aus
- 3. Sie können im Menüpunkt "Aktion" wählen zwischen Öffnen, Offenhalten, Sperren, Kartenleser freigeben und Kartenleser sperren
- 4. Definieren Sie durch Antippen die gewünschten Wochentage sowie die Zeit

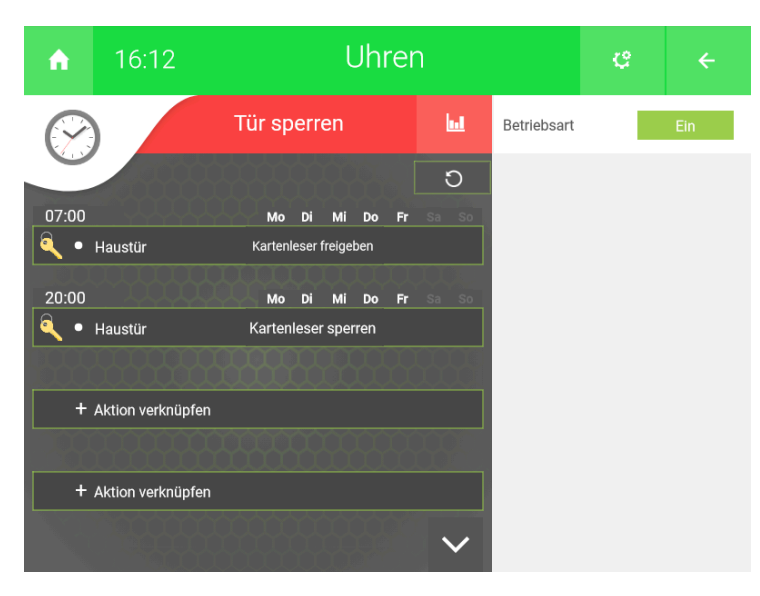

## 4 Aktionen

## 4.1 Aktion bei Leserereignis

Jeder Tür können Aktionen zugewiesen werden. Diese können für: Öffnen, Offenhalten, Sperren oder nicht berechtigt definiert werden. Somit ist es z. B. möglich, über die Türaktion "Sperren" gleichzeitig auch alle Lichter im Haus auszuschalten oder die Alarmanlage bei Abwesenheit scharf zu stellen.

- 1. Melden Sie sich als Konfigurator an und wählen im System Zutritt die gewünschte Tür aus
- 2. Gehen Sie in die 2. Ebene um dort die Aktion bei Leseereignis zu konfigurieren.
- 3. Wählen Sie unter dem Punkt "Ereignis bei Karte lang" aus, welche Aktionen freigegeben sind:
  - Nicht freigegeben:

Die Aktionen "Öffnen" und "Nicht berechtigt" sind verfügbar. Die Aktionen "Offenhalten" und "Sperren" sind gesperrt.

- Offenhalten / Sperren: Die Aktionen "Öffnen", "Offenhalten", Sperren" und "Nicht berechtigt" sind verfügbar.
- Sperren:

Die Aktionen "Öffnen", "Sperren" und "Nicht berechtigt" sind verfügbar. Die Aktion "Offenhalten" ist gesperrt.

| A          | 16:19         | )                               |        | ¢       | ÷                     |              |           |
|------------|---------------|---------------------------------|--------|---------|-----------------------|--------------|-----------|
| M          |               |                                 |        | Haustür |                       |              |           |
| Ereignis b | ei Karte lang | Offenhalten/Sp<br>Öffner–Impuls |        |         |                       | perren 2     | Sek.      |
| Aktionen I | oei Lesererei | gnis                            |        | Ki      | arten-/Fingerfreigabe | Laut Ber     | echtigung |
| Öffnen     |               | <u>^</u>                        | Haus   |         | Bereich 1             | Deaktivieren | Ō         |
| Offenhalte | en            | <u>^</u>                        | Haus   |         | Bereich 1             | Deaktivieren | Ō         |
| Sperren    |               | <u>^</u>                        | Haus   |         | Bereich 1             | Aktivieren   | 茴         |
| Nicht bere | echtigt       | iii                             | Garten |         | Sollwert              | 1.00         | 茴         |

## 4.2 Aktionen Benutzer

Zusätzlich zu den allgemeinen Aktionen gibt es noch personenspezifische Aktionen. Hier können Sie jedem Finger eine Aktion bzw. jeder Tür eine personenspezifische Aktion zuweisen.

|                                                 |   |                  | Einstellungen                                                                             |                                                                                                    |                                                                                |                                             | ÷ |
|-------------------------------------------------|---|------------------|-------------------------------------------------------------------------------------------|----------------------------------------------------------------------------------------------------|--------------------------------------------------------------------------------|---------------------------------------------|---|
| Zeit/O<br>Benutz<br>Rechte<br>Aufzeic<br>Allgem |   | ><br>><br>><br>> | Bedienung<br>Bedienung<br>Zuweisung<br>Bedienung<br>Einzelraum<br>Aktionen Z<br>Bedienung | Aktionen<br>Musik<br>Kameras<br>Uhren/Aktionen<br>Betriebsmodus<br>rregler Betriebsmodi<br>utritt<br>Slider | Nur wenn<br>Nur wenn<br>Jeder<br>Nur > Verw<br>3-Stufig<br>Aktion pro<br>Immer | Login<br>Login<br>Login<br>Valter<br>Finger |   |
|                                                 | 9 |                  | С<br>С                                                                                    | ۲                                                                                                    | Ŷ                                                                              | ć                                           | 2 |

Gehen Sie in die Einstellungen. In den Einstellungen wechseln Sie in den zweiten Tab (Zahnrad)

Wählen Sie das Untermenü "Rechte" / "Level" aus

Unter dem Punkt "Aktionen Zutritt" können Sie zwischen Aktionen pro Finger oder Aktionen pro Tür wählen.

|  |  |   | Zutritt |            |       | ÷       |
|--|--|---|---------|------------|-------|---------|
|  |  | > | ٩,      | Haustür    | Öffn. | Offenh. |
|  |  |   | +       | Hinzufügen |       |         |
|  |  |   | +       | Hinzufügen |       |         |
|  |  |   | +       | Hinzufügen |       |         |
|  |  |   | +       | Hinzufügen |       |         |
|  |  | + | +       | Hinzufügen |       |         |
|  |  |   | +       | Hinzufügen |       |         |
|  |  |   | +       | Hinzufügen |       |         |

Gehen Sie in das System Zutritt. Tippen Sie hier auf das Zahnrad und "Berechtigungen/Personen"

|      |            |            | Zutritt |                 |    |
|------|------------|------------|---------|-----------------|----|
|      | <b>A</b> . | Markus     |         | 1 2 3 4 5 6 7 8 | జి |
|      | +          | Hinzufügen |         |                 |    |
|      | +          | Hinzufügen |         |                 |    |
|      | +          | Hinzufügen |         |                 |    |
| 2532 | +          | Hinzufügen |         |                 |    |
|      | +          | Hinzufügen |         |                 |    |
|      | +          | Hinzufügen |         |                 |    |
|      | +          | Hinzufügen |         |                 |    |

Tippen Sie auf die gewünschte Person

Klicken Sie auf "Aktionen > "

#### **Aktion pro Finger**

Jetzt kann jedem Finger eine Aktion zugeordnet werden.

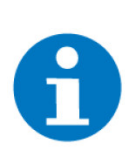

### **HINWEIS**

Der jeweilige Finger muss zuvor eingelernt sein, um die Funktion nutzen zu können.

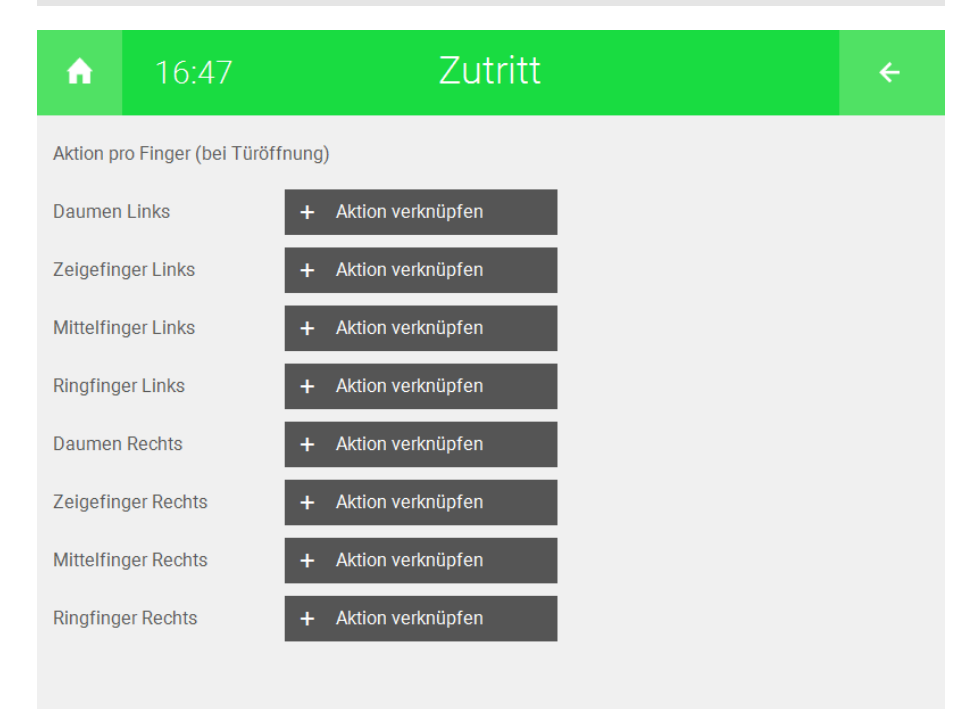

#### Aktion pro Tür

Jetzt kann jeder Tür eine Aktion zugeordnet werden.

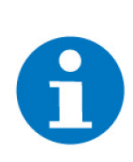

HINWEIS Die jeweilige Tür muss zuvor konfiguriert sein, um die Funktion nutzen zu können.

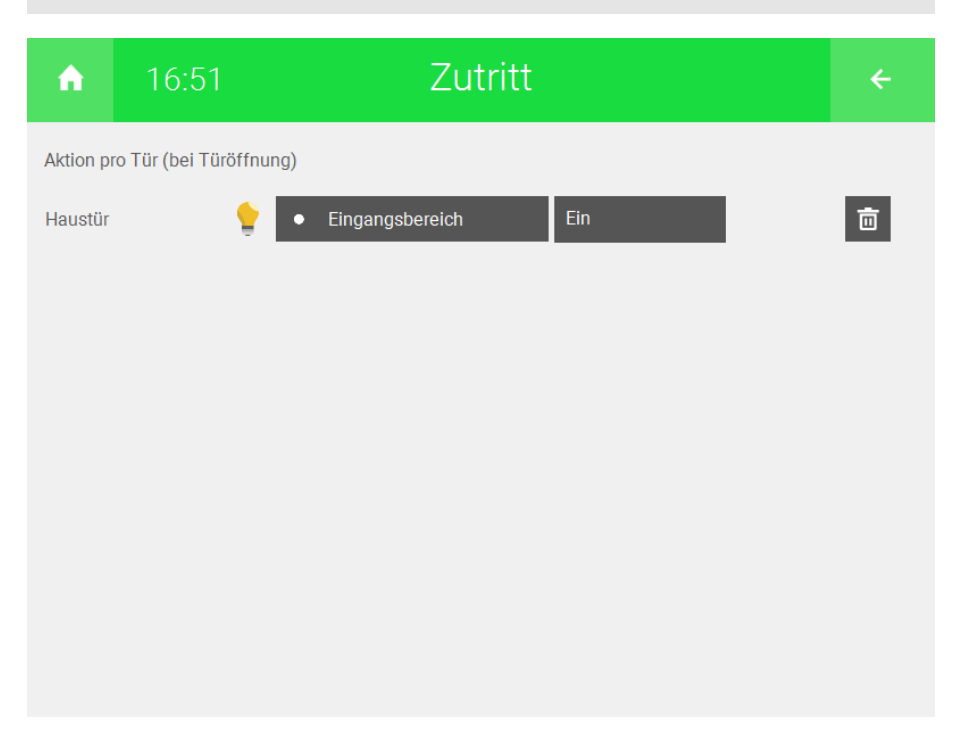

## 5 Fehlermeldungen

Sämtliche unten genannten Fehlermeldungen erscheinen als gewohntes Alarmpopup im myGEKKO OS und werden in der Alarmhistory geloggt.

| Fehler                           | Beschreibung                                                                                                    | Behebung                                                                                                    |
|----------------------------------|----------------------------------------------------------------------------------------------------|----------------------------------------------------------------------------------------------------|
| Zutritt: Türname.<br>Kartenleser | Verbindung zwischen Ge-<br>bäuderegler und Fingerprint<br>unterbrochen                                           | Anschluss und Versorgungsspannung des Le-<br>sers kontrollieren<br>Kontrollieren, ob die richtige Schnittstelle ausge-<br>wählt ist |
| Finger.unbekannt                 | Der Finger ist noch im Leser<br>abgespeichert, jedoch im<br>myGEKKO OS keiner Berech-<br>tigung/Person zugeteilt | Alle Personen/Finger löschen (siehe IO-Konfigu-<br>ration des Lesers)                                                               |

## 6 Technische Daten

## 6.1 FIA Fingerprint Aufputz

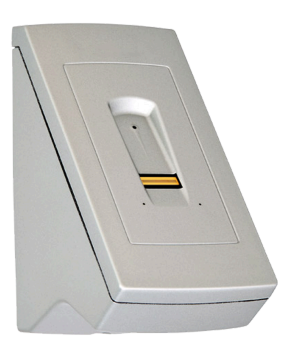

Der Fingerprint Aufputz mit RS485 Schnittstelle ist ein biometrisches Sensorterminal zur Erfassung von Fingerprints mittels eines RF-Zeilensensors von Authentec.

GEK.COS.FIA.RS41

| Parameter                 | Wert                                                                     |
|---------------------------|--------------------------------------------------------------------------|
| Gehäuse                   | Kunststoff und Leser in Edel-<br>stahl                                   |
| Farbe                     | Stahlgrau                                                                |
| Montage                   | Aufputz                                                                  |
| Montagehöhe               | min 135 cm                                                               |
| Abmessungen               | B x H x T / 44 x 82 x 60 mm                                              |
| Gewicht                   | 0,36 kg                                                                  |
| Betriebstemperatur        | -25 °C bis +70°C                                                         |
| Umgebungsluftfeuchtigkeit | max. 90 % r.F.                                                           |
| Versorgung Nennspannung   | max. 24 V DC                                                             |
| Stromverbrauch            | 130 mA                                                                   |
| Leistung Nennbetrieb      | 1 W                                                                      |
| Sensortyp                 | Finger-Zeilensensor                                                      |
| Sensortechnologie         | RF                                                                       |
| Auflösung                 | 500 DPI                                                                  |
| Geschwindigkeit           | 4 cm/s                                                                   |
| Datenschnittstellen       | RS-485                                                                   |
| Kabellänge                | 500 m                                                                    |
| Verschlüsselung           | RS485 Ja                                                                 |
| Schutzart                 | IP44                                                                     |
| Zertifizierungen          | EN61000-6-2/ EN61000-6-3/<br>EN60529<br>CE2004/108/EG/<br>RoHs2011/65/EU |

#### FIA Fingerprint mit RFID Aufputz 6.2

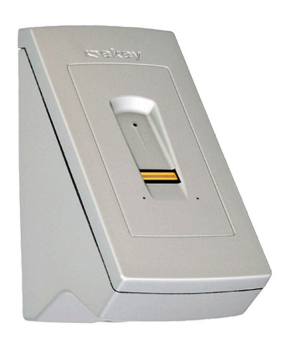

Der Fingerprint mit RFID Funktionalität Aufputz ist ein biometrisches Sensorterminal zur Erfassung von Fingerprints mit-tels eines RF-Zeilensensors von Authen-tec. Er gilt auch als RFID-Terminal, das mittels RFID-Karten genutzt werden kann.

| Parameter                 | Wert                                                                     |
|---------------------------|--------------------------------------------------------------------------|
| Gehäuse                   | Kunststoff und Leser in Edel-<br>stahl                                   |
| Farbe                     | Stahlgrau                                                                |
| Montage                   | Aufputz                                                                  |
| Montagehöhe               | min. 135 cm                                                              |
| Abmessungen               | B x H x T / 44 x 82 x 60 mm                                              |
| Gewicht                   | 0,36 kg                                                                  |
| Betriebstemperatur        | -25 °C bis +70 °C                                                        |
| Umgebungsluftfeuchtigkeit | max. 90 % r.F.                                                           |
| Versorgung Nennspannung   | max. 24 V DC                                                             |
| Stromverbrauch            | 130 mA                                                                   |
| Leistung Nennbetrieb      | 1 W                                                                      |
| Sensortyp                 | Finger-Zeilensensor                                                      |
| Sensortechnologie         | RF                                                                       |
| Auflösung                 | 500 DPI                                                                  |
| Geschwindigkeit           | 4 cm/s                                                                   |
| Datenschnittstellen       | RS-485                                                                   |
| Kabellänge                | 500 m                                                                    |
| Trägerfrequenz            | RFID 13,56 MHz                                                           |
| Reichweite                | RFID 20 mm                                                               |
| Verschlüsselung           | RS485 Ja, RFID Nein                                                      |
| Schutzart                 | IP44                                                                     |
| Zertifizierungen          | EN61000-6-2/ EN61000-6-3/<br>EN60529<br>CE2004/108/EG/<br>RoHs2011/65/EU |

+ RFID

## 6.3 FPU Fingerprint Unterputz für 55x55 Einbau

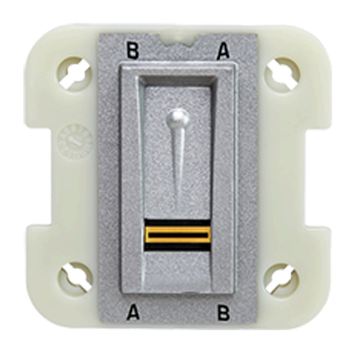

Der Fingerprint Unterputz für den 55x55 mm Einbau ist ein biometrisches Sensorterminal zur Erfassung von Fingerprints GEK.COS.FPU.RS41 mittels eines RF-Zeilensensors von Authentec.

| Parameter                 | Wert                                                         |
|---------------------------|--------------------------------------------------------------|
| Gehäuse                   | Kunststoff und Leser in Edel-<br>stahl                       |
| Farbe                     | Edelstahl gebürstet                                          |
| Montage                   | Unterputz, auf Standard<br>61mm Runddose                     |
| Montagehöhe               | min 155 cm                                                   |
| Abmessungen               | (B x H x T) 50,4 x 50,4 x 30,1<br>mm                         |
| Gewicht                   | 0,17 kg                                                      |
| Betriebstemperatur        | -25 °C bis +70 °C                                            |
| Umgebungsluftfeuchtigkeit | max. 90 % r.F.                                               |
| Versorgung Nennspannung   | max. 24 V DC                                                 |
| Stromverbrauch            | 130 mA                                                       |
| Leistung Nennbetrieb      | 1 W                                                          |
| Sensortyp                 | Finger-Zeilensensor                                          |
| Sensortechnologie         | RF                                                           |
| Auflösung                 | 500 DPI                                                      |
| Geschwindigkeit           | 4 cm/s                                                       |
| Datenschnittstellen       | RS-485                                                       |
| Kabellänge                | 500 m                                                        |
| Verschlüsselung           | RS485 Ja                                                     |
| Schutzart                 | IP33                                                         |
| Zertifizierungen          | EN61000-6-2/ EN61000-6-3<br>CE2004/108/EG/<br>RoHs2011/65/EU |

## 6.3.1 Einbaurahmen Fingerprint für SIP04

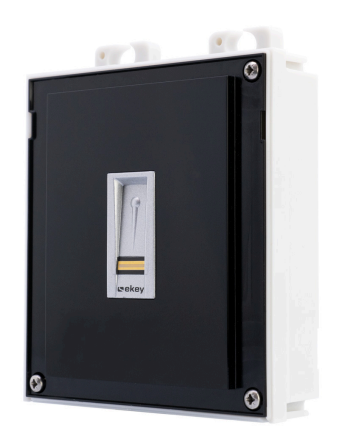

Der Einbaurahmen für SIP04 Außen- GEK.ECO.F2N.B101 sprechstelle ist gefertigt worden, um den Fingerprintleser in die Außensprechstelle zu integrieren. Zu verwendender Fingerprint ist jener des Typs Unterputz.

| Parameter               | Wert                                   |
|-------------------------|----------------------------------------|
| Gehäuse                 | Kunststoff                             |
| Farbe                   | Anthrazit                              |
| Abmessungen             | Modul passend für Sprechan-<br>lage 2N |
| Temperaturbeständigkeit | -25°C bis + 70°C                       |

## 6.4 FPD Fingerprint für den Türeinbau

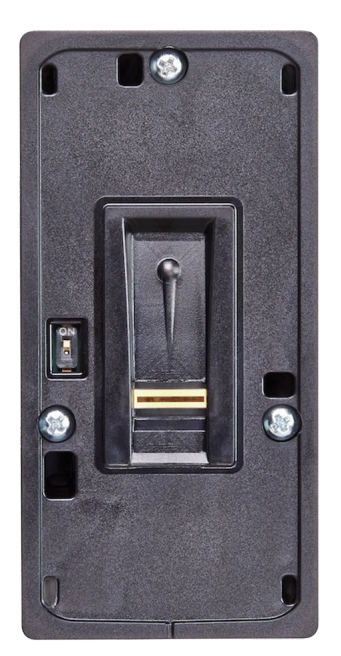

FPD Fingerscanner ist ein biometrisches Sensorterminal zur Erfassung von Finger- GEK.COS.FPD.RS41 prints mittels eines RF-Zeilensensors von Authentec.

| Parameter                 | Wert                                   |
|---------------------------|----------------------------------------|
| Gehäuse                   | Kunststoff und Leser in Edel-<br>stahl |
| Farbe                     | Edelstahl gebürstet                    |
| Montage                   | Einbau                                 |
| Montagehöhe               | min 155 cm                             |
| Abmessungen               | B x H x T 45,5 x 91,5x18,2mm           |
| Gewicht                   | 0,20 kg                                |
| Betriebstemperatur        | -25 °C bis 70°C                        |
| Umgebungsluftfeuchtigkeit | max. 90 %rel                           |
| Versorgung Nennspannung   | max. 24 V DC                           |
| Stromverbrauch            | 90 mA                                  |
| Leistung Nennbetrieb      | 1 W                                    |
| Bauform                   | Türeneinbau                            |
| Sensortype                | Finger-Zeilensensor                    |
| Sensortechnologie         | RF                                     |
| Auflösung                 | 500 DPI                                |

| Parameter           | Wert                             |
|---------------------|----------------------------------|
| Geschwindigkeit     | 4 cm/s                           |
| Kommunikation       | RS-485                           |
| Leitungslänge RS485 | 500 m                            |
| Verschlüsselung     | RS485 Ja                         |
| Schutzart           | IP54                             |
| Normen              | EN61000-6-2/ EN61000-6-3         |
| Richtlinien         | CE2004/108/EG/<br>RoHs2011/65/EU |

## 6.5 FRD Fingerprint mit RFID für den Türeinbau

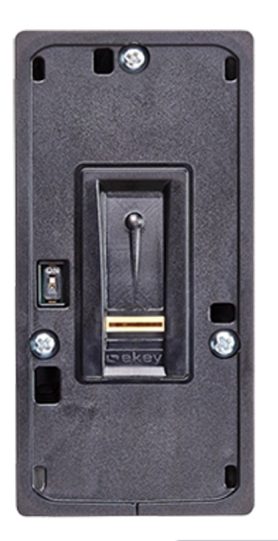

+ RFID

Der FRD Fingerscanner mit RFID-Funktionalität ist ein biometrisches Sensorterminal zur Erfassung von Fingerprints mittels eines RF-Zeilensensors von Authentec. Dieser Fingerscanner gilt auch als RFID-Terminal, das mittels RFID-Karten genutzt werden kann.

| Parameter                 | Wert                                   |
|---------------------------|----------------------------------------|
| Gehäuse                   | Kunststoff und Leser in Edel-<br>stahl |
| Farbe                     | Edelstahl gebürstet                    |
| Montage                   | Einbau                                 |
| Montagehöhe               | min. 155 cm                            |
| Abmessungen               | B x H x T 45,5 x 91,5 x<br>18,2mm      |
| Gewicht                   | 0,20 kg                                |
| Betriebstemperatur        | -25°C bis 70°C                         |
| Umgebungsluftfeuchtigkeit | max. 90 %rel                           |
| Versorgung Nennspannung   | max. 24 V DC                           |
| Stromverbrauch            | 90 mA                                  |
| Leistung Nennbetrieb      | 1 W                                    |
| Bauform                   | Türeneinbau                            |
| Sensortype                | Finger-Zeilensensor                    |
| Sensortechnologie         | RF                                     |
| Auflösung                 | 500 DPI                                |

| Parameter       | Wert                             |
|-----------------|----------------------------------|
| Geschwindigkeit | 4 cm/s                           |
| Kommunikation   | RS-485                           |
| Leitungslänge   | RS485 500 m                      |
| Verschlüsselung | RS485 Ja                         |
| Schutzart       | IP54                             |
| Normen          | EN61000-6-2/ EN61000-6-3         |
| Richtlinien     | CE2004/108/EG/<br>RoHs2011/65/EU |

## 6.6 Kompatible RFID Karten

Folgende RFID Protokolle werden unterstützt:

| ISO15693               | nur die KartenID wird gelesen                                                                             |
|------------------------|----------------------------------------------------------------------------------------------------|
| IS014443A              | nur die KartenID wird gelesen                                                                             |
| Mifare Desfire EV1/EV2 | hier wird auf die Karte geschrieben,<br>und nur wenn dieser Container passt,<br>wird die Karte akzeptiert |

### **Getestete RFIDs**

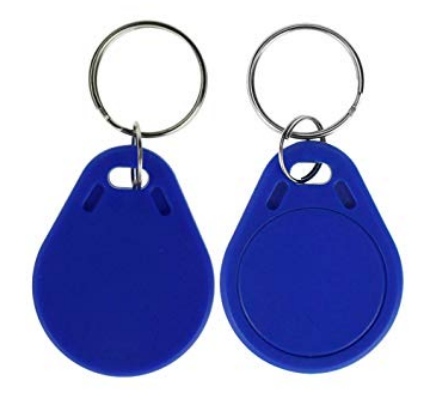

ISO RFID Schlüsselanhänger blau 4K, MIFARE Desfire EV1 (GE-K.ECO.KEC.0202)

ISO RFID Karte 4K (GEK.ECO.CAR.0402)

## 6.6.1 ISO RFID Schlüsselanhänger Blau 4K

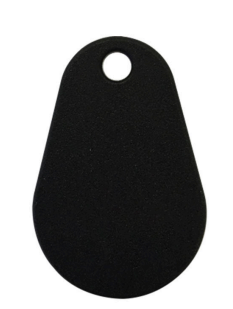

ISO RFID Karte 4K byte, MIFARE® Desfire GEK.ECO.KEC.0202 EV1

| Parameter                             | Wert                                                   |
|---------------------------------------|--------------------------------------------------------|
| Gehäuse                               | Kunststoff                                             |
| Farbe                                 | Blau                                                   |
| Abmessungen                           | B x H x T 53 x 37,5 x 9,8mm                            |
| Gewicht                               | 5,8g                                                   |
| Gebrauchstemperaturen                 | -50°C bis 60°C                                         |
| Schreib- Leseabstand                  | Bis zu 100 mm (abhängig von<br>der Antennen-Geometrie) |
| Arbeitsfrequenz                       | 13.56 MHz                                              |
| Datentransfer                         | 106 kbit/s, Antikollision                              |
| Datenintegrität                       | 16 Bit CRC, parity, bit coding, bit counting           |
| Typische Ticket-Transakti-<br>onszeit | < 100 ms (einschließlich<br>Backup-Management)         |
| EEPROM                                | 1Kbyte, organisiert in 16 Sek-<br>toren mit 4 Blocks   |
| Datenspeicherzeit                     | 10 Jahre                                               |
| Lebensdauer "Schreiben"               | 100.000 Zyklen                                         |

## 6.6.2 ISO RFID Karte 4K

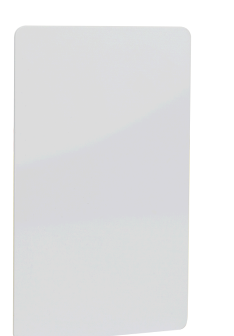

ISO RFID Karte 4K byte, MIFARE® Desfire GEK.ECO.CAR.0402 EV1

| Parameter                             | Wert                                                   |
|---------------------------------------|--------------------------------------------------------|
| Schreib- Leseabstand                  | Bis zu 100 mm (abhängig von<br>der Antennen-Geometrie) |
| Arbeitsfrequenz                       | 13.56 MHz                                              |
| Datentransfer                         | 106 kbit/s, Antikollision                              |
| Datenintegrität                       | 16 Bit CRC, parity, bit coding, bit counting           |
| Typische Ticket-Transakti-<br>onszeit | < 100 ms (einschließlich<br>Backup-Management)         |

| Parameter               | Wert                                                                                                    |
|-------------------------|----------------------------------------------------------------------------------------------------|
| EEPROM                  | 4Kbyte, organisiert in 32 Sek-<br>toren mit 4 Blocks und 8 Sek-<br>toren mit 16 Blocks (ein Block<br>besteht aus 16 Bytes) |
| Datenspeicherzeit       | 10 Jahre                                                                                                    |
| Lebensdauer "Schreiben" | 100.000 Zyklen                                                                                                    |

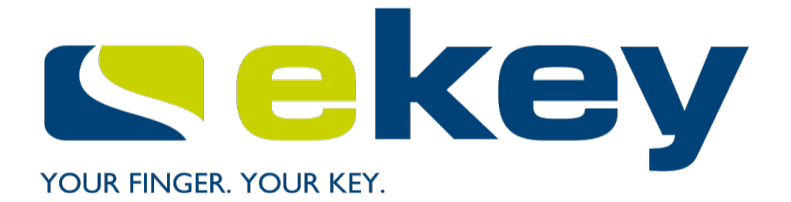

**Ekey Fingerprint** 

## **Technisches Handbuch**

## myGEKKO | Ekon GmbH

St. Lorenznerstr. 2 I-39031 Bruneck (BZ) Tel. +039 0474 551820 info@my.gekko.com

www.my-gekko.com

**Ekon Vertriebs GmbH** Fürstenrieder Str. 279a, D-81377 München

## Vertriebsbüro Eislingen

Schillerstr. 21, D-73054 Eislingen